# Packet Tracer. Проверка, поиск и устранение неполадок конфигураций NAT

## Топология

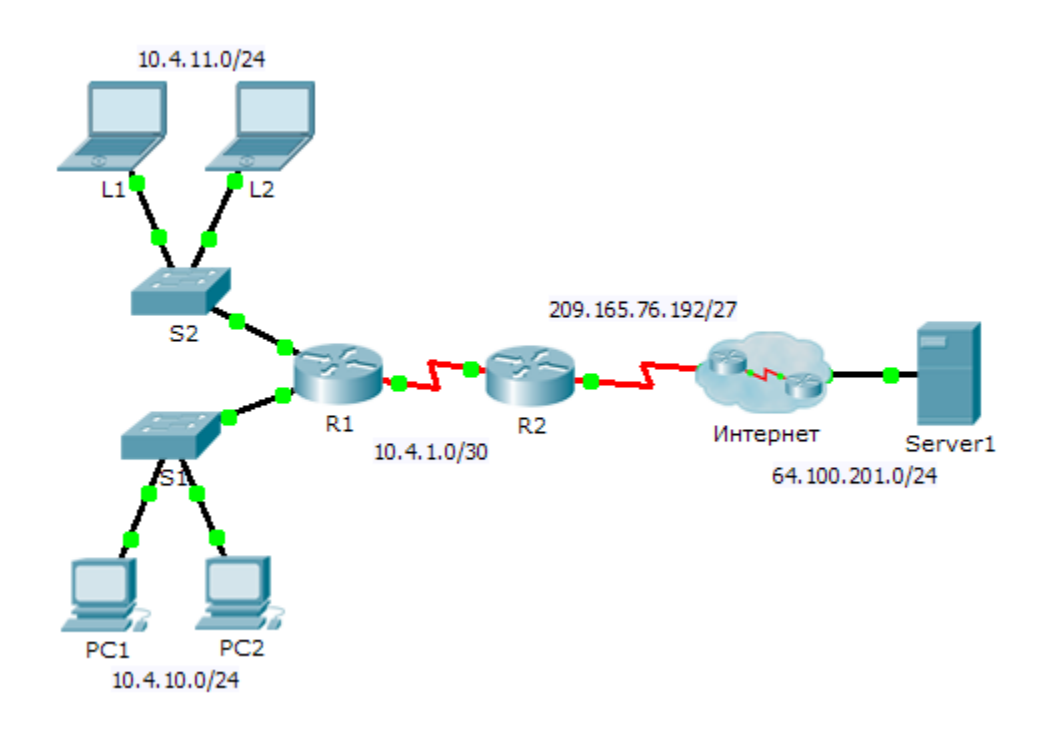

## Таблица адресации

| Устройство | Интерфейс | IP-адрес       | Маска подсети   | Шлюз по умолчанию |
|------------|-----------|----------------|-----------------|-------------------|
| R1         | G0/0      | 10.4.10.254    | 255.255.255.0   | N/A               |
|            | G0/1      | 10.4.11.254    | 255.255.255.0   | N/A               |
|            | S0/0/1    | 10.4.1.2       | 255.255.255.252 | N/A               |
| R2         | S0/0/0    | 209.165.76.194 | 255.255.255.224 | N/A               |
|            | S0/0/1    | 10.4.1.1       | 255.255.255.252 | N/A               |
| Server1    | NIC       | 64.100.201.5   | 255.255.255.0   | 64.100.201.1      |
| PC1        | NIC       | 10.4.10.1      | 255.255.255.0   | 10.4.10.254       |
| PC2        | NIC       | 10.4.10.2      | 255.255.255.0   | 10.4.10.254       |
| L1         | NIC       | 10.4.11.1      | 255.255.255.0   | 10.4.11.254       |
| L2         | NIC       | 10.4.11.2      | 255.255.255.0   | 10.4.11.254       |

### Задачи

Часть 1. Выявление неполадок

Часть 2. Устранение неполадок в конфигурации NAT

#### Часть 3. Проверка подключения

## Сценарий

Подрядчик восстановил прежние настройки на новом маршрутизаторе, поддерживающем NAT. Однако после применения прежних настроек сеть изменилась, и была добавлена новая подсеть. Ваша задача — привести сеть в рабочее состояние.

## Часть 1. Выявление неполадок

Отправьте эхо-запрос на сервер Server1 с PC1, PC2, L1, L2 и R2. Запишите результаты каждого эхозапроса. В случае необходимости отправьте эхо-запрос на любой другой компьютер.

# Часть 2. Устранение неполадок в конфигурации NAT

#### Шаг 1: Просмотрите преобразования NAT на маршрутизаторе R2.

Если механизм NAT работает, в таблице должны быть записи.

#### Шаг 2: Просмотрите текущую конфигурацию маршрутизатора R2.

Проверьте, что внутреннему порту NAT назначен частный адрес, а внешнему порту NAT назначен публичный адрес.

#### Шаг 3: Исправьте настройки интерфейсов.

Примените команды ip nat inside и ip nat outside к соответствующим портам.

#### Шаг 4: Отправьте эхо-запрос на сервер Server1 с PC1, PC2, L1, L2 и R2.

Запишите результаты каждого эхо-запроса. В случае необходимости отправьте эхо-запрос на любой другой компьютер.

#### Шаг 5: Просмотрите преобразования NAT на маршрутизаторе R2.

Если механизм NAT работает, в таблице должны быть записи.

#### Шаг 6: Отобразите список доступа 101 на маршрутизаторе R2.

Шаблонная маска должна включать в себя сети 10.4.10.0 и 10.4.11.0.

#### Шаг 7: Внесите изменения в список доступа.

Удалите список доступа 101 и замените его похожим списком, содержащим всего одну запись. Единственным отличием должна быть шаблонная маска.

# Часть 3. Проверка подключения

#### Шаг 1: Проверьте подключение к серверу Server1.

Запишите результаты каждого эхо-запроса. Все узлы должны успешно отправлять эхо-запросы на сервер **Server1**, **R1** и **R2**. В случае неудачных эхо-запросов выявите и устраните неполадки.

## Шаг 2: Просмотрите преобразования NAT на маршрутизаторе R2.

В результате применения NAT в таблице должно быть отображено множество записей.